Entrare su piattaforma Futura con il proprio SPID, andare su Gestione/prevenzione e contrasto alla dispersione scolastica e scegliere "**attività**"

| FUTURA<br>PNRR Gestione Progetti                                         |                                            |                                                                                                    | CORRADO MARIA BENEDETTO GIANN<br>Profilo formatore/            |
|--------------------------------------------------------------------------|--------------------------------------------|----------------------------------------------------------------------------------------------------|----------------------------------------------------------------|
| * Sestione                                                               |                                            |                                                                                                    | A PROFILO                                                      |
| <u>I tuoi progetti</u> > M4C111.4-2022-981-P-11459                       |                                            |                                                                                                    |                                                                |
| prevenzione e contrasto a                                                | alla dispersione scolasti                  |                                                                                                    | Importo finanziato: 305.262,40€<br>Importo rendicontato: 0.00€ |
| Avviso/decreto: M4C111.4-2022-981 – Azioni                               | al prevenzione e contrasto alla dispersior | e scolastica (D.M. 17072022)                                                                                                    |                                                                |
| wviso/decreto: M4CIII.4-2022-981 – Azioni                                | ai prevenzione e contrasto aua dispersion  | TUAZIONE                                                                                                    |                                                                |
| wviso/decreto: M4CIII.4-2022-981 – Azioni                                |                                            | tuazione<br>à 曲REGISTRO                                                                                                    |                                                                |
| Attività ()                                                              |                                            | tuazione<br>à                                                                                                    |                                                                |
| Attività ()<br>INFORMAZIONI GENERALI                                     |                                            | E SCOLASTICA (D.M. 17072022)                                                                                                    | INTERVENT                                                      |
| Attività ()<br>INFORMAZIONI GENERALI<br>Visualizza 50 • righe per pagina | PROGRESSI                                  | tuazione<br>À marka and the first and the first and the firs | INTERVENTI<br>Filtra                                           |

## Cliccare sull'attività programmata ad esempio "prova"

| 4 Percorsi di potenziamento         | delle competenze di base, di motivazione e accompagnamento |                   |   |    | Inter | vento M4C111.4-2022-981-1041 | ^ |
|-------------------------------------|------------------------------------------------------------|-------------------|---|----|-------|------------------------------|---|
| 1041-ATT-782-E-5 - Matem            | atica 4 De Nicola                                          | 1041-ATT-782-E-5  | 1 | 5  |       | NON AVVIATO                  | : |
| 1041-ATT-782-E-6 -Matema<br>ATT-782 | atica 5 De Nicola                                          | 1041-ATT-782-E-6  | 1 | 10 |       | NON AVVIATO                  | : |
| 1041-ATT-782-E-7 - Matema           | atica 6 De Nicola                                          | 1041-ATT-782-E-7  | 1 | 8  |       | NON AVVIATO                  | : |
| prova<br>ATT-782                    |                                                            | 1041-ATT-782-E-17 | 1 | 5  |       | NON AVVIATO                  | : |

## Cliccare sui tre puntini/modifica

| INFORMAZIONI GENERALI | Azioni di prevenzione e co                             | ntrasto atta dispersione scotasti                                     | d                                                                       |                                                          |                     |
|-----------------------|--------------------------------------------------------|-----------------------------------------------------------------------|-------------------------------------------------------------------------|----------------------------------------------------------|---------------------|
|                       | Attività *                                             |                                                                       |                                                                         | Edizione numero                                          |                     |
| PERSONALE DI PROGETTO | Percorsi di potenziamento                              | delle competenze di base, di m                                        | otivazione e accompagnamento                                            | 1041-ATT-782-E-1                                         | 7                   |
|                       | Titolo edizione *                                      |                                                                       |                                                                         |                                                          |                     |
| PARTECIPANTI          | prova                                                  |                                                                       |                                                                         |                                                          |                     |
| PEGISTRO              | Descrizione *                                          |                                                                       |                                                                         |                                                          |                     |
|                       | la frequenza scolastica, che<br>accompagnamento ad una | a prevede l'erogazione di percorsi<br>maggiore capacità di attenzione | di potenziamento delle competenz<br>e impegno, erogati a piccoli gruppi | ze di base, di motivazione e<br>di almeno 3 destinatari. | ri-motivazione e di |
|                       | Data inizio *                                          | Data fine *                                                           | Durata edizione (ore) *<br>(min 10 - max 30)                            | Partecipanti previsti *<br>(min 3)                       | Pasti previsti *    |
|                       | 14/03/2024                                             | 24/05/2024                                                            | 10                                                                      | 5                                                        | 5                   |
|                       | Ore pianificate                                        | Ore registrate                                                        | Pasti pianificati                                                       | Pasti                                                    | registrati          |
|                       | 0                                                      | 0                                                                     | 0                                                                       | 0                                                        |                     |
|                       | Partecipanti associati                                 | Personale associato                                                   | Numero attestat                                                         | i rilasciati                                             |                     |
|                       | 5                                                      | 1                                                                     | 0                                                                       |                                                          |                     |
|                       |                                                        |                                                                       |                                                                         |                                                          | SALVA               |

In **informazioni generali** scegliere una data di inizio e di fine dell'attività e **salvare**, poi su **personale di progetto** scegliere il proprio cognome e nome come docente e su **partecipanti** scegliere gli studenti.

Quindi cliccare su registro

| REGISTRO | 16:00 |  |   |  |
|----------|-------|--|---|--|
|          | 17:00 |  |   |  |
|          | 18:00 |  |   |  |
|          | 19:00 |  |   |  |
|          | 20:00 |  |   |  |
|          | 21:00 |  |   |  |
|          |       |  |   |  |
|          |       |  | _ |  |
|          |       |  |   |  |

Cliccando su **aggiungi lezione/ incontro** si apre la seguente finestra:

| Aggiu      | ngi Lezione/Incon                                    | tro                         |                                               |                      |                  |           |            |      | × |
|------------|------------------------------------------------------|-----------------------------|-----------------------------------------------|----------------------|------------------|-----------|------------|------|---|
| 0          | Si ricorda che le preser<br>essere registrate con la | ize del perso<br>massima te | onale di progetto e dei destin<br>empestività | atari partecipanti a | d incontri, lezi | oni e pas | ti devono  | ×    |   |
| Tipol      | logia *<br>ione/Incontro +                           | Argomer                     | nto *                                         |                      |                  |           |            |      |   |
| Lez<br>Mei | cione/Incontro<br>nsa                                | #                           | Data fine                                     |                      | Ora Inizio *     | Q         | Ora Fine * | Q    |   |
|            |                                                      |                             |                                               | -                    |                  |           |            |      | 7 |
|            | × ANNULLA                                            |                             |                                               |                      |                  |           | PIANI      | FICA |   |

Scegliere la tipologia, ad esempio **lezione/incontro** inserire l'argomento la data di inizio per esempio 14/03/2024 e la data di fine 14/03/2024 e l'ora di inizio e di fine per esempio 15:00 17:00 e poi cliccare su **pianifica** 

Ripetere lo stesso passaggio scegliendo come tipologia mensa

| ggiungi Lezione/Incon                                                              | tro                                                                   |                                     |                     |   |
|------------------------------------------------------------------------------------|-----------------------------------------------------------------------|-------------------------------------|---------------------|---|
| Si ricorda che le preser<br>essere registrate con la                               | nze del personale di progetto e dei destina<br>a massima tempestività | tari partecipanti ad incontri, lezi | ioni e pasti devono | × |
| Tipologia *          Lezione/Incontro       +         Lezione/Incontro       Mensa | Argomento * prova Data fine                                           | Ora Inizio *                        | Ora Fine            | • |
|                                                                                    |                                                                       | :                                   | ©:                  |   |

E come orario scegliere 14:15 e 14:55 e poi cliccare su pianifica